- 0. Jos et ole tehnyt harjoituksen 1. tehtäviä 2., 3. ja 4., tee ne ensin!
- 1. Avaa IDL ja sen manuaali komennolla ?. Tutustu manuaalin sisältöön.
- 2. Tutustu IDL:n demoihin antamalla komento **demo** IDL:n komentotilassa. Hyppää yli jos teit tämän jo viime kerralla.
- 3. IDL:n interaktiivista käyttöä. Kokeile seuraavia komentoja ja katso jokaisen uuden tai epäselvän komennon yhteydessä IDL manuaalista tarkemmin mitä tapahtuu.
  - print,3\*5
    - Tulostaa laskutoimituksen tuloksen.
  - print,3/5
    - Miten kokonaisluvuilla jakaminen menikään?
  - print,3/5.
    - Lasku menee aina tarkimman muuttujan mukaan,
    - nyt liukuluku jakajana ja laskutoimitus toimii.
  - a=3\*5
    - Luo muuttujan a, ja sijoittaa sen arvoksi kokonaislukumuuttujan 15.
  - $\bullet$ help,a

Antaa tietoa muuttujasta a.

• a=sqrt(a) & help,a

Voit ketjuttaa komentoja samalle riville &-merkillä.

• a = [1, 2, 3, 4, 5] & help, a

Määrittelee a:n uudellee, tällä kertaa kokonaislukutaulukoksi.

- print,a,2\*a
- a=a/total(a)
  - Komento total antaa alkioiden summan, eli a normeerataan.
- a(2)=0

Muutetaan a:n kolmannen alkion arvo nollaksi.

 $\bullet$ plot,a

Plotataan a. Mitkä ovat x-akselin arvot?

 $\bullet$  print,a

Tulostaa a:n alkiot.

• x = findgen(100)

Määrittelee taulukon  $x=[0., 1., \ldots, 99.]$ .

- $\bullet$  plot,x
- x=x/100. \* 6 \* !pi

x saa arvoja välillä 0-6 $\pi$ , !pi on systeemimuuttuja, joka sisältää  $\pi$ :n.

- plot,x,sin(x),xtitle='x',ytitle='sin(x)'
- $\bullet$  help
- y=sin(x)
- $\bullet$  plot,x,y
- plot,x,y,xrange=[0,10]

Voidaan määritellä akselin skaala. Vastaavasti y-akselille.

 $\bullet$  tek\_color

Lataa käytännöllisen väripaletin, joskin tämä määritettiin

harjoituksissa 1. automaattisesti käynnistyksessä ladattavaksi.

• window,1

Avaa uuden ikkunan vapaaseen indeksiin.

- plot,x,y,linestyle=1
  - Piirtää pisteillä.
- oplot,x,y/2.,color=3,psym=4

Piirtää päälle vihreällä, ja ilman viivaa korvaten datapisteet laatikoilla.

- oplot,x,abs(y),color=4,linestyle=2
  - Piirtää päälle sinisellä ja eri viivatyylillä.
- oplot,x,-sqrt(abs(y)),color=5,psym=-6,linestyle=4

Piirtää päälle vaaleansinisellä, eri viivatyylillä ja symbolilla. Antamalla keywordille psym negatiivisia arvoja saa datapisteet ja niiden välille viivan.

• x=randomu(seed,1000)

1000 satunnaislukua tasaisesta jakaumasta väliltä [0,1].

- y=randomu(seed, 1000)
- window,2,xsize=800,ysize=800

Avaa uuden ikkunan jälleen vapaaseen indeksiin jonka koko on 800x800 pikseliä.

• plot,x,y,psym=3

Piirtää satunnaisluvut pisteillä.

• ind=where(y lt 0.5 and y ge 0.2)

Etsitään taulukon y arvot jotka ovat pienempiä kuin 0.5 ja suurempia tai yhtäsuuria kuin 0.2.

• y(ind) = -y(ind)

Muutetaan juuri etsityt arvot negatiivisiksi.

- plot,x,y,psym=3
- nimi = plot(x,y)

Kokeillaan interaktiivista ikkunaa. Ilman muokkausta on tulos hyvin sekava.

• nimi=plot(x,y,symbol='dot',linestyle='none')

Kun vaihdetaan symbolia ja valitaan ettei viivoja piirretä on tulos selkeämpi.

4. Plottaa heittoliikkeen ratoja eri lähtönopeuksilla samaan ikkunaan käyttäen eri värejä ja viivatyylejä. Kokeile sekä normaalia plot,x,y-komentoa, ja interaktiivista jokunimi=plot(x,y)-komentoa. Lisää kuvaajiin akselien nimet ja myös missä yksiköissä akselien arvot ovat. Tallenna interaktiivisesta ikkunasta valmis kuvaaja kotihakemistoosi.

Heittoliikkeen yhtälöt ovat:

$$x = v_x t$$
$$y = v_y t - \frac{1}{2}gt^2.$$

Jossa painovoiman kiihtyvyys  $g = 9.81m/s^2$ , ja alkunopeudet ovat  $v_x$  ja  $v_y$ . Käytä ajan juoksevana numerona sisältävää taulukkoa t.